# Utilisation de PDF Xchange Viewer

#### Installation du logiciel.

Ce logiciel gratuit est disponible à l'adresse suivante https://www.tracker-software.com/product/pdf-xchange-viewer

#### Affichage de la barre d'outils "Commentaires et Annotations"

Dans le menu "Affichage" ①, positionner la souris sur "Barres d'outils" ② et cocher la case "Barre d'outils Commentaires et Annotations" ③

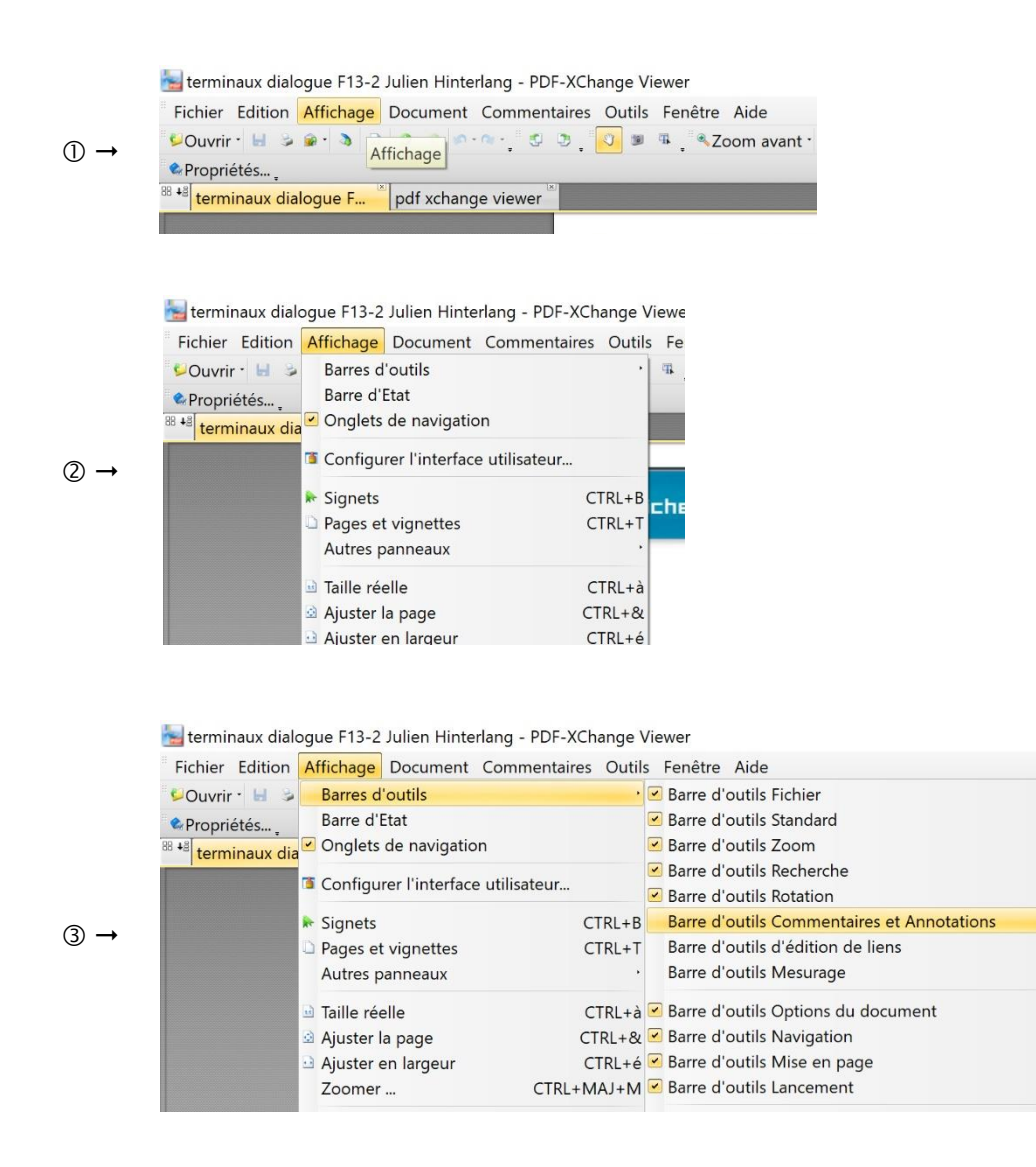

#### La barre d'outils s'affiche alors dans le ruban supérieur

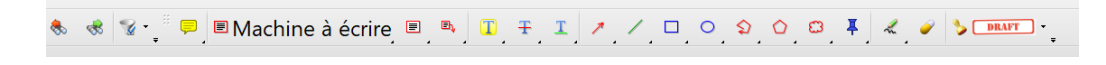

ten

dire Arr Sur

### Affichage de la barre d'outils "propriétés"

Dans le menu "*Affichage*" ①, positionner la souris sur "*Barres d'outils*" ② et cocher la case "*Barre d'outils Propriétés*" ③

ter dire

RL+E

|                 | 🔚 terminaux dialogue F13-2 Julien Hinterlang -                                                                                                    | · PDF-XChange Viewer                              |  |  |  |
|-----------------|----------------------------------------------------------------------------------------------------|---------------------------------------------------|--|--|--|
|                 | Fichier Edition Affichage Document Commentaires Outils Fenêtre Aide                                                                                                    |                                                   |  |  |  |
|                 | Souvrir - 🚽 📚 🐨 🐧 🔥 🖓 - 🐨 -                                                                                                    | 🔹 🧕 🗸 💌 🕷 🔍 Zoom avant -                          |  |  |  |
| $\bigcirc \neg$ | Propriétés                                                                                                    |                                                   |  |  |  |
|                 | <sup>88</sup> 📲 terminaux dialogue F 🎽 pdf xchange viev                                                                                                    | ver                                               |  |  |  |
|                 |                                                                                                    |                                                   |  |  |  |
|                 |                                                                                                    |                                                   |  |  |  |
|                 |                                                                                                    |                                                   |  |  |  |
|                 | terminaux dialogue F13-2 Julien Hinterlang                                                                                                    | - PDF-XChange Viewe                               |  |  |  |
|                 | Fichier Edition Affichage Document Com                                                                                                    | mentaires Outils Fe                               |  |  |  |
|                 | Ouvrir · 🔚 🍃 Barres d'outils                                                                                                    | - <b>T</b>                                        |  |  |  |
|                 | Propriétés Barre d'Etat                                                                                                    |                                                   |  |  |  |
|                 | terminaux dia                                                                                                    |                                                   |  |  |  |
| (2) →           | Configurer l'interface utilis                                                                                                    | ateur                                             |  |  |  |
| 0               | 🗭 Signets                                                                                                    |                                                   |  |  |  |
|                 | Pages et vignettes                                                                                                    | CTRL+T                                            |  |  |  |
|                 | Autres panneaux                                                                                                    |                                                   |  |  |  |
|                 | ■ Taille réelle                                                                                                    | CTRL+à                                            |  |  |  |
|                 | Ajuster la page                                                                                                    | CTRL+&                                            |  |  |  |
|                 | Ajuster en largeur                                                                                                    | CTRL+é                                            |  |  |  |
|                 |                                                                                                    |                                                   |  |  |  |
|                 | 🔚 terminaux dialogue F13-2 Julien Hinterlang*                                                                                                    | - PDF-XChange Viewer                              |  |  |  |
|                 | Fichier Edition Affichage Document Com                                                                                                    | mentaires Outils Fenêtre Aide                     |  |  |  |
|                 | Souvrir 🗧 😼 Barres d'outils                                                                                                    | • 💌 Barre d'outils Fichier                        |  |  |  |
|                 | <sup>88</sup> <sup>4</sup> terminaux dia Barre d'Etat                                                                                                    | Barre d'outils Standard                           |  |  |  |
|                 | Onglets de navigation                                                                                                    | Barre d'outils Zoom                               |  |  |  |
|                 | Configurer l'interface utilis                                                                                                    | ateur                                             |  |  |  |
|                 | 🖈 Signets                                                                                                    | CTRL+B Sarre d'outils Commentaires et Annotations |  |  |  |
| ~               | Pages et vignettes                                                                                                    | CTRL+T Barre d'outils d'édition de liens          |  |  |  |
| ③ →             | Autres panneaux                                                                                                    | Barre d'outils Mesurage                           |  |  |  |
|                 | ⊡ Taille réelle                                                                                                    | CTRL+à 🗹 Barre d'outils Options du document       |  |  |  |
|                 | 🔄 Ajuster la page                                                                                                    | CTRL+& 🗹 Barre d'outils Navigation                |  |  |  |
|                 | 🕒 Ajuster en largeur                                                                                                    | CTRL+é 🗹 Barre d'outils Mise en page              |  |  |  |
|                 | Zoomer                                                                                                    | CTRL+MAJ+M Barre d'outils Lancement               |  |  |  |
|                 | # Afficher la grille                                                                                                    | CTRL+ <sup>2</sup> Personnaliser                  |  |  |  |
|                 | Image: Image: Image | CTRL+\$ Barre d'outils Propriétés                 |  |  |  |
|                 | Afficher les règles                                                                                                    |                                                   |  |  |  |
|                 | M Attraction                                                                                                    |                                                   |  |  |  |

### La barre d'outils s'affiche alors dans le ruban supérieur

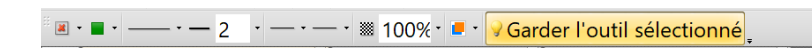

## Fonction des icones

# Barre d'outils fichier

| Icônes                                               | Fonctions                                                                                                    |
|------------------------------------------------------|----------------------------------------------------------------------------------------------------|
| 💋 Ouvrir 🝷                                           | Ouvrir un document. Comme indiqué dans la barre n°4,<br>plusieurs documents peuvent rester ouverts et il est très aisé<br>de basculer de l'un à l'autre. |
| - 🛞 🐇                                                | Enregistrer, imprimer, envoyer par mail.                                                                                                    |
| OCR                                                  | Transformer du texte vu comme image en texte pur, exploitable.                                                                                           |
| 3                                                    | Avancer ou reculer d'une page dans le document. Cette fonction se trouve aussi dans la barre n°7.                                                        |
| Annuler ou rétablir, recommencer la dernière action. |                                                                                                    |

## Barre d'outils de rotation

| Icônes | Fonction                                                   |
|--------|------------------------------------------------------------|
| 🔁 🎝    | Tourner le document dans le sens horloger ou antihorloger. |

# Barre d'outils standard

| lcônes | Fonctions                                                                                                    |
|--------|----------------------------------------------------------------------------------------------------|
|        | Déplacer la feuille à l'écran. Même fonction que le curseur latéral (scroll).                                                                                  |
|        | Capturer des portions de page ou toute la page et les placer<br>dans le presse-papier. Elles peuvent être collées dans tout<br>autre document comme une image. |
| Ŧ      | Sélectionner une zone de texte qui peut dès lors être exploitée (recopiée, encadrée, soulignée, coloriée, être lue,).                                          |

# Barre d'outils zoom

| Icônes                            | Fonction         |
|-----------------------------------|------------------|
| 🔍 Zoom avant 🝷 🔝 🏠 🔂 100% 🝷 🥥 👘 😋 | Gérer les zooms. |

# Barre d'outils recherche

| lcônes                                                                                                    | Fonctions                               |  |
|----------------------------------------------------------------------------------------------------|-----------------------------------------|--|
| <b>®</b>                                                                                                    | Ouvrir le panneau de recherche latéral. |  |
| <mark>∛]</mark> -                                                                                                    | Rechercher en ligne.                    |  |
| outils                                                                                                    | Rechercher un mot dans un texte.        |  |
| 🗞 🐟                                                                                                    | Trouver suivant ou précédent.           |  |
| Se la companya de la companya de la | Affiner les options de recherche.       |  |

### Barre d'outils commentaires et annotations

| Icônes             | Fonctions                                                                                                    |
|--------------------|----------------------------------------------------------------------------------------------------|
|                    | Insérer une note autocollante n'importe où dans le<br>document. Il est possible d'en modifier la forme et<br>la couleur, de la masquer ou de la supprimer à<br>tout moment.                                                                                       |
| 🔳 Machine à écrire | Écrire n'importe où dans le document.<br>Dans une telle zone, du texte peut même être<br>dicté via un logiciel de dictée vocale comme<br>Dragon, Dysvocal,<br>Pour paramétrer la police de caractère, sa taille,<br>sa couleur, voir trucs et astuces ci-dessous. |
| E, B,              | Insérer une note encadrée fléchée ou non.                                                                                                    |
| <u>T, Ŧ, I,</u>    | Surligner, barrer, souligner toute partie du<br>document. Les couleurs sont à chaque fois<br>paramétrables.<br>Exemple :<br>Ne pas hésiter à écrire des phrases faciles,                                                                                          |
| ↗ ∕ ◻ ੦ ʂ ♤ ఴ      | Pour tirer des flèches, des traits, encadrer, entourer, placer des formes.                                                                                                    |
| " J                | Dessiner à main levée, gommer.                                                                                                    |

### Barre d'outils propriétés

Il apparait alors une nouvelle barre d'outils dans la barre des tâches semblable à celle d'un traitement de texte. Le type de police, sa taille, sa couleur peuvent être définis par défaut (en cliquant sur « Mettre comme défaut »). Ainsi l'utilisateur ne devra pas faire ce choix à chaque fois.

Barre par défaut du logiciel :

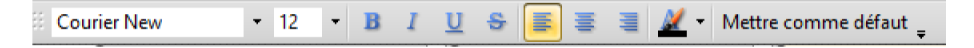

Si on clique sur un outil de soulignement, d'encadrement, de dessin, cette barre d'outils est remplacée par celle-ci :

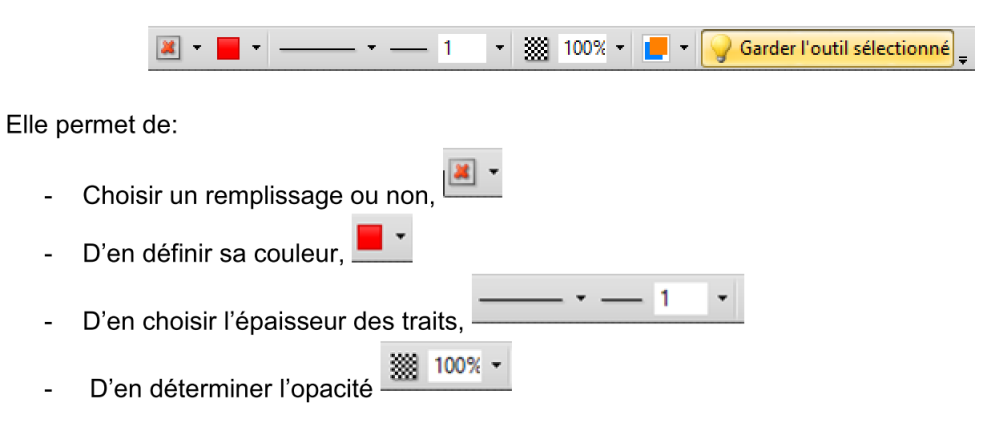